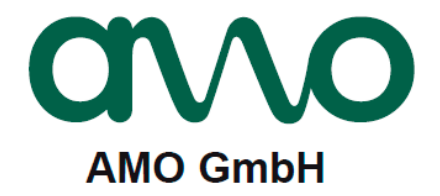

# **STU-60** Diagnostic tool (Spindle Encoder)

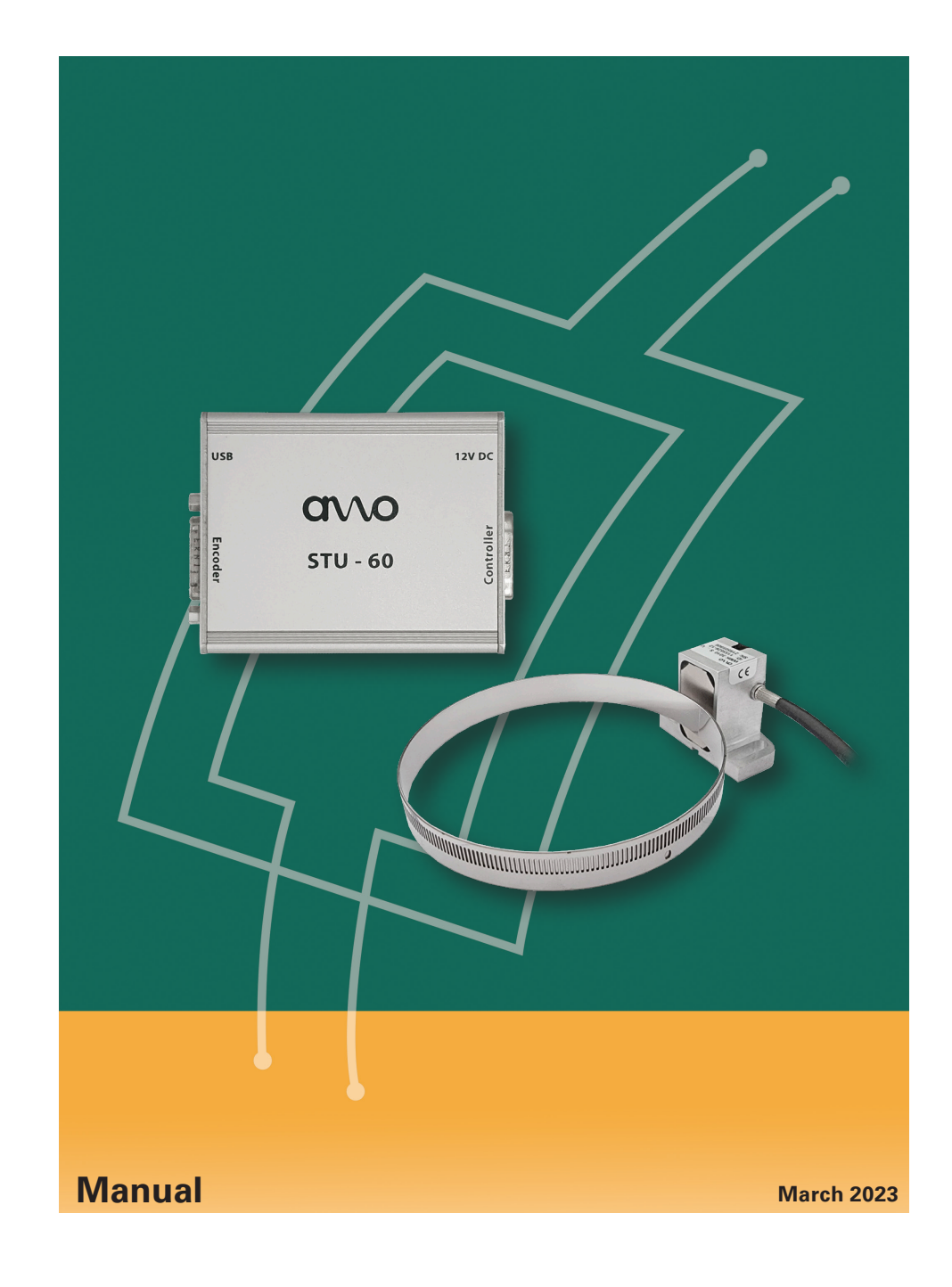

# **Table of content**

| Ove  | rview                        |                                 |    |
|------|------------------------------|---------------------------------|----|
| 1.   | Start the AMO-Check software |                                 |    |
| 2.   | Function "Diagnose"          |                                 | 4  |
| 2.1  | Device Type                  |                                 | 5  |
| 2.2  | Sginal Adjustment            |                                 |    |
|      |                              | Amplitude Sin/Cos               |    |
|      |                              | Phase Sin/Cos                   | 6  |
| 2.3  | Incremental Signal Display   |                                 | 7  |
| 2.4  | Temperature                  |                                 | 8  |
| 3.   | Data Logger                  |                                 |    |
| 3.1  | Periodic Log Data            |                                 | 8  |
|      |                              | Numeric Data                    | 9  |
|      |                              | Speed / Temperature             |    |
|      |                              | Speed                           | 10 |
|      |                              | Temperature                     |    |
|      |                              | Dwell time / Speed Range / Time | 11 |
| 3.2  | Status based Log Data        |                                 |    |
| 3.3  | Status triggered Log Data    |                                 | 12 |
| 3.4  | User Data                    |                                 |    |
| 3.5  | Import/Export                |                                 | 13 |
| 3.6  | Configuration                |                                 | 14 |
| Cont | act information              |                                 | 16 |

# Spindle Encoder (WMK3010) Manual STU-60

# NOTICE

For general information of the STU-60, download of AMO-Check Software, we are referring to the STU-60 Manual (*Doc.: 1277103*)

### 1. Start the AMO-Check software

Double-click to open the "AMO-Check" application:

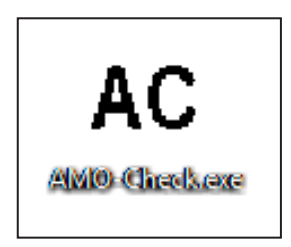

The AMO-Check start window opens (top left the current revision level is shown). Minimum requirement to be able to use the spindle encoder with the AMO-Check is version 1.4.

## 2. Function "Diagnose"

All important system information can be read out in the "Diagnose" window. Mounting conditions and the internal signals can be checked in real time.

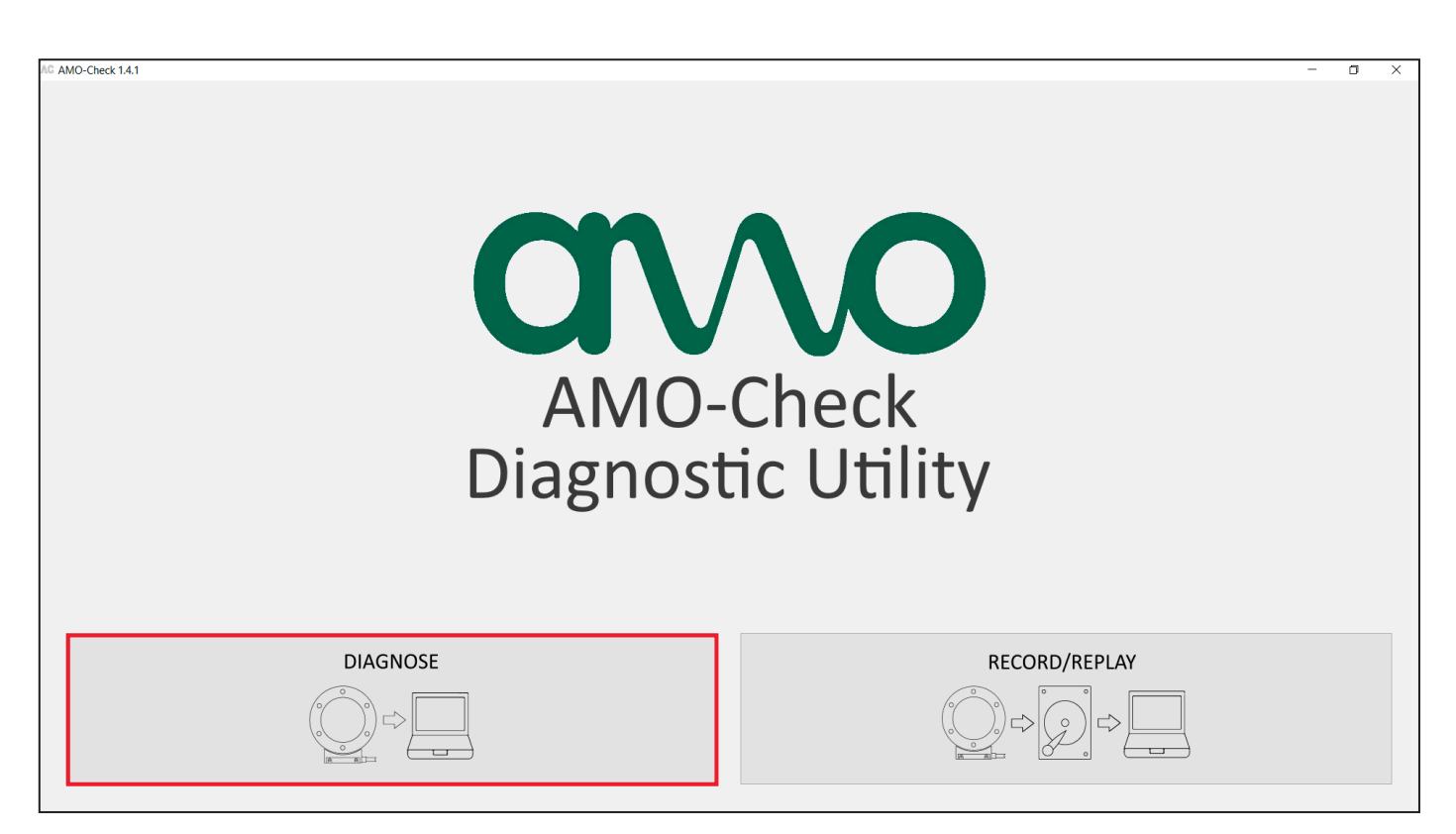

# NOTICE

Once the spindle encoder is connected with the STU-60, logging will be deactivated.

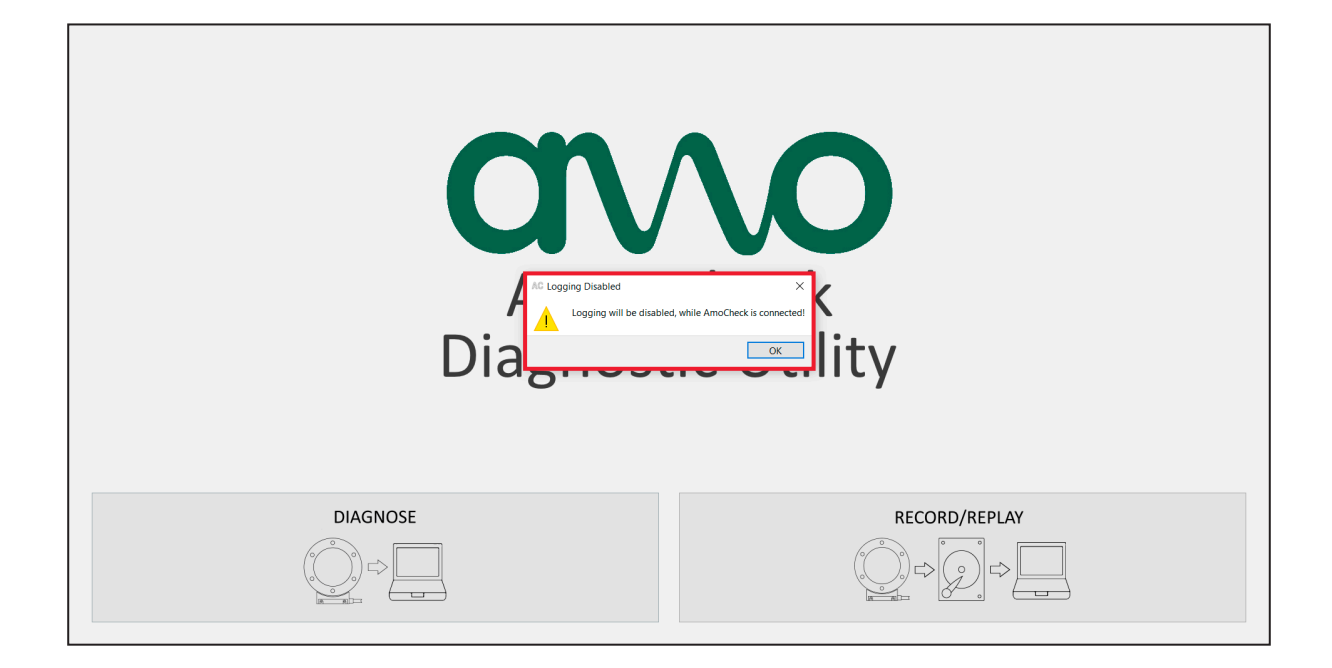

# 2.1 Device Type

All known encoder information are listed (type, serial number, interface, etc.).

| AG AMO-Check 1.      | 4.1                |                            |               |                |                      |                            |  |            | - | ٥ | × |
|----------------------|--------------------|----------------------------|---------------|----------------|----------------------|----------------------------|--|------------|---|---|---|
| Device Type          | Signal Adjustment  | Incremental Signal Display | Temperature   | Data Logger    |                      |                            |  |            |   |   |   |
|                      | orginal regulation | and emental bights bibpidy | remperature   | butu cogger    |                      |                            |  |            |   |   |   |
|                      |                    |                            |               |                | Encoder Type         |                            |  |            |   |   |   |
|                      |                    |                            |               |                | Serial number        | 219507628                  |  |            |   |   |   |
|                      |                    |                            |               |                | Product type         | WMK                        |  |            |   |   |   |
|                      |                    |                            |               |                | Ext. Producttype     | WMK - outside              |  |            |   |   |   |
|                      |                    |                            |               |                | Grating              | 1000 µm                    |  |            |   |   |   |
|                      |                    |                            |               |                | Performance          | Spindle Drive              |  |            |   |   |   |
|                      |                    |                            |               |                | Interface            | 1 Vss                      |  |            |   |   |   |
|                      |                    |                            |               |                | Additional Interface | No additional interface    |  |            |   |   |   |
|                      |                    |                            |               |                | Referencemark        | Square Pulse (360° el.)    |  |            |   |   |   |
|                      |                    |                            |               |                | Functional Safety    | FA - Analogsignals (1 Vss) |  |            |   |   |   |
|                      |                    |                            |               |                | Electronics          | Integrated electronics     |  |            |   |   |   |
|                      |                    |                            |               |                |                      |                            |  |            |   |   |   |
|                      |                    |                            |               |                |                      |                            |  |            |   |   |   |
|                      |                    |                            |               |                |                      |                            |  |            |   |   |   |
|                      |                    |                            |               |                |                      |                            |  |            |   |   |   |
|                      |                    |                            |               |                |                      |                            |  |            |   |   |   |
|                      |                    |                            |               |                |                      |                            |  |            |   |   |   |
|                      |                    |                            |               |                |                      |                            |  |            |   |   |   |
|                      |                    |                            |               |                |                      |                            |  |            |   |   |   |
|                      |                    |                            |               |                |                      |                            |  |            |   |   |   |
|                      |                    |                            |               |                |                      |                            |  |            |   |   |   |
|                      |                    |                            |               |                |                      |                            |  |            |   |   |   |
| <b>CP</b> 4 <b>C</b> |                    |                            |               |                |                      |                            |  |            |   |   |   |
| avvc                 |                    |                            | WMK, 1 Vss, 1 | .000 µm, SN: 1 | 219507628            |                            |  | Disconnect |   |   |   |
|                      |                    |                            |               |                |                      |                            |  |            |   |   |   |

# 2.2 Signal Adjustment

In this function, the signals read from the encoder are compared with the ideal values set by AMO. Thus, you can determine the optimal mounting and reposition the encoder if necessary.

| AC AMO-Check 1.4.1                        |                                               | -                 | o × |
|-------------------------------------------|-----------------------------------------------|-------------------|-----|
| Device Type Signal Adjustment Incremental | ional Dienlay Temperature Data Longer         |                   |     |
| Server Type organization in Internation   | igne support i international adda cagger      |                   |     |
|                                           | Please move the measuring head or scale to ge | t a good reading, |     |
|                                           | Amplitude SIN                                 |                   |     |
|                                           |                                               | Min Current Max   |     |
|                                           |                                               | + 38% 43% 45%     |     |
|                                           | Amplitude COS                                 |                   |     |
|                                           |                                               | Min Current Max   |     |
|                                           |                                               | + 50% 56% 57%     |     |
|                                           | Phase SIN/COS                                 |                   |     |
|                                           |                                               | Min Current Max   |     |
|                                           |                                               | + 42% 44% 49%     |     |
|                                           | Offset SIN                                    |                   |     |
|                                           |                                               | Min Current Max   |     |
|                                           |                                               | + 0% 0%           |     |
|                                           | Offset COS                                    |                   |     |
|                                           |                                               | Min Current Max   |     |
|                                           |                                               | + 1% 1% 1%        |     |
|                                           |                                               |                   |     |
|                                           | Mesuring head is within tolerance levels.     | Reset Min/Max     |     |
|                                           | $\checkmark$                                  |                   |     |
|                                           |                                               |                   |     |
|                                           |                                               |                   |     |
| avvo                                      | WMK, 1 Vss, 1000 µm, SN: 219507628            | Disconnect        |     |
|                                           |                                               |                   |     |

# **Amplitude Sin/Cos**

Here you can determine the deviation from ideal air gap.

- "+" Air gap too large (Encoder mounted too far away from the scale tape)
- "-" Air gap too small (Encoder mounted too close to the scale tape)

## Phase Sin/Cos and Offset Sin/Cos

These measuring values should be always in the green range. Only in the case of a faulty amplitude, these values will show large deviation from the center point.

# 2.3 Incremental Signal Display

The input signals can be checked by using a virtual oscilloscope. The active compensation, which controls the signal amplitude, is already active here.

0

The measured data shown here do not correspond to the output signals. This function uses internal analog signals, no matter whats the interface type of the encoder (for example TTL). Only the internal analog signals are displayed here.

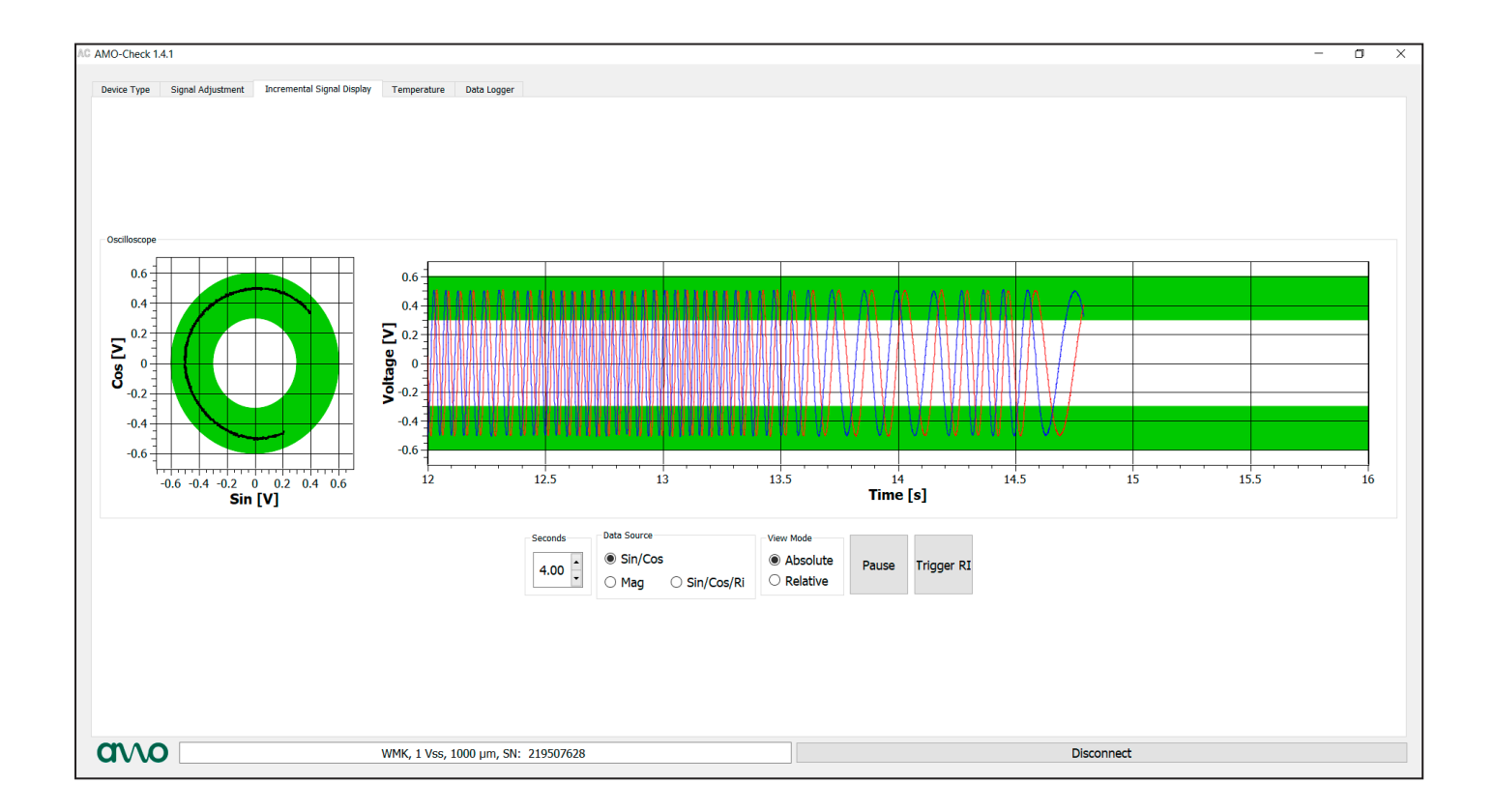

## 2.4 Temperature

The temperature range in which the spindle encoder is operating for a certain period of time is recorded here.

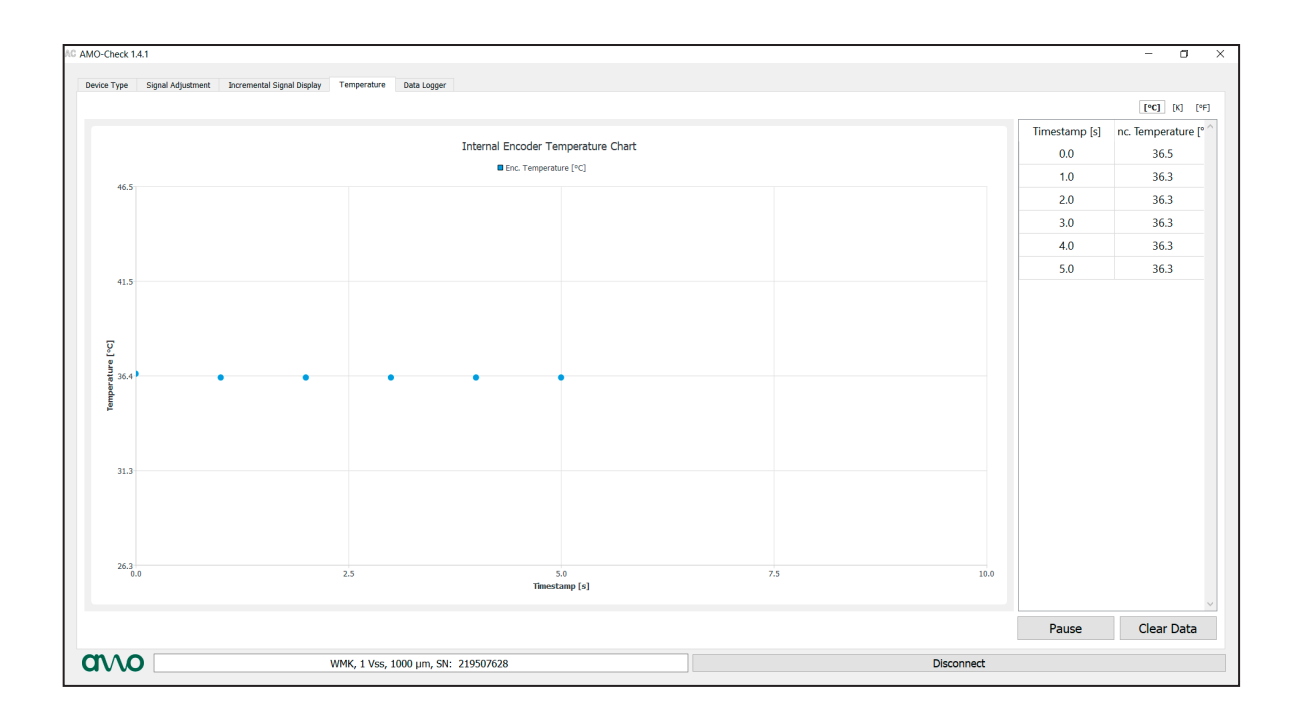

## 3. Data Logger

## 3.1 Periodic Log Data

All operating states can be recorded and viewed here. The correct linecount (scope of the mechanics) must be specified, otherwise the histogram will show incorrect data.

| iodic Log Data Statu | s based Log Data Status trigger | red Log Data User Data | Import/Export | Configuration |                |                         | imm/s] [RPM] [%]   imm/  | s² [rad/s²]   [sec] [mir | 1 [h] [mm] [m] [k | m] [RND]   [°C] [K] |
|----------------------|---------------------------------|------------------------|---------------|---------------|----------------|-------------------------|--------------------------|--------------------------|-------------------|---------------------|
|                      |                                 |                        |               |               |                | Histrogram Speed /      | <sup>7</sup> Temperature |                          |                   |                     |
| umeric Data          |                                 | 1.0 s                  |               |               |                | ≤ 35 °C ■ ≤ 75 °C ■ ≤ 1 | 10 °C => 110 °C          |                          |                   |                     |
| Operating Time       | 'Cnt' 0.0                       |                        |               |               |                |                         |                          |                          |                   |                     |
| Active Time          | Cot 0.0                         | 0.8 s                  |               |               |                |                         |                          |                          |                   |                     |
| Milage Asc. Dir      | [Cnt] 0.0                       | _                      |               |               |                |                         |                          |                          |                   |                     |
| ilago Docc. Dir      | [Cnt] 0.0                       |                        |               |               |                |                         |                          |                          |                   |                     |
| Beverelene           |                                 | 0.6 s                  |               | [             | AC Enter el ?  |                         |                          |                          |                   |                     |
| Reversions           |                                 |                        |               |               | Pitches:       |                         |                          |                          |                   |                     |
| Liftings             | .Cnt. 0                         | 0.4 s                  |               |               | 0              | •                       |                          |                          |                   |                     |
| Total Stops          | [Cnt] 0                         |                        |               |               | OK Cancel      |                         |                          |                          |                   |                     |
| Tool Changes         | [Cnt] 0                         | 0.2 s                  |               |               |                |                         |                          |                          |                   |                     |
| istorgram            |                                 |                        |               |               |                |                         |                          |                          |                   |                     |
| Speed / Temper       | ature                           | 0.0 s                  | x 470/7       | < 20057 mm/s  | 1.55452        | 1 01077                 | 1 100007 (-              | 4 4 4 0 0 0 4 mm /s      | × 200000 /-       |                     |
| ) Speed              |                                 |                        | 5 17007 mm/s  | 5 29807 mm/s  | 5 33467 mm/s   | 5 81007 mm/s            | 5 100007 mm/s            | 2 149334 mm/s            | 5 200000 mm/s     | > 200000 mm/s       |
| Temperature          |                                 |                        | ≤ 17067 mm/s  | ≤ 29867 mm/s  | s ≤ 55467 mm/s | ≤ 81067 mm/s            | ≤ 106667 mm/s            | ≤ 149334 mm/s            | ≤ 200000 mm/s     | > 200000 mm/s       |
| Dwell time / Spe     | ed Range / Time                 | ≤ 35 °C                | 0 s           | 0 s           | 0 s            | 0 s                     | 0 s                      | 0 s                      | 0 s               | 0 s                 |
|                      |                                 | ≤ 75 °C                | 0 s           | 0 s           | 0 s            | 0 s                     | 0 s                      | 0 s                      | 0 s               | 0 s                 |
|                      |                                 | ≤ 110 °C               | 0 s           | 0 s           | 0 s            | 0 s                     | 0 s                      | 0 s                      | 0 s               | 0 s                 |
|                      |                                 | > 110 °C               | 0 s           | 0 s           | 0 s            | 0 s                     | 0 s                      | 0 s                      | 0 s               | 0 s                 |

## Description of the terms "Numeric-Data":

#### **Operating Time:**

Defines the total operating time of the device, i.e. the time in which the measuring device was operated with a valid supply voltage.

#### Active Time:

Defines the total time that the device was supplied and moving in one direction of measurement, either in positive or negative direction.

#### Milage Asc. Dir.:

Defines the milage of the switched-on measuring device in the measuring direction for increasing position values.

#### Milage Desc. Dir.:

Defines the milage of the switched-on measuring device in the measuring direction for falling position values.

#### **Reversions:**

Defines the number of reversals (reversals of direction) of the switched-on measuring device in the measuring direction. The reversal of direction is evaluated independently of the standstill of the device. The value is thus increased by one when the direction of movement changes.

#### Liftings:

Defines the number of strokes of the switched-on measuring device in the measuring direction. The value in liftings is increased by one if the direction of movement after a standstill is the same as the direction of movement before the standstill.

#### **Total Stops:**

Defines the number of stops of the encoder. A stop is a standstill of the measuring device over a definable time interval.

#### **Tool Changes:**

Defines the number of tool changes.

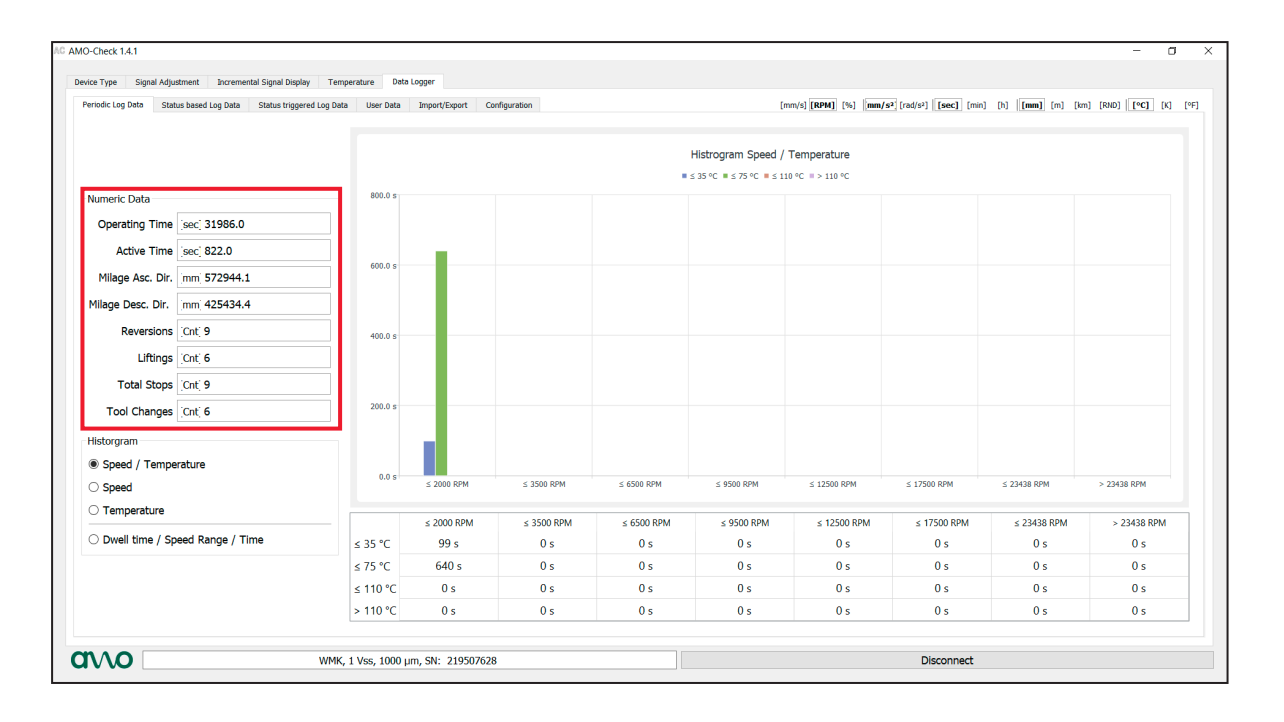

The operating states can be displayed separately in the histogram:

- Speed / Temperature
- Speed
- Temperature
- Dwell time / Speed range / time

### **Speed / Temperature**

![](_page_9_Figure_6.jpeg)

# Speed

| riodic Log Data Status | based Log Data Status triggered Log Data | User Data | Import/Export | Configuration |            |            | [mm/s] [RPM] [%] mm | /s² [rad/s²] [sec] [m | in] [h] <b>[mm]</b> [m] | [km] [RND] [°C] [K] |
|------------------------|------------------------------------------|-----------|---------------|---------------|------------|------------|---------------------|-----------------------|-------------------------|---------------------|
|                        |                                          |           |               |               |            |            |                     |                       |                         |                     |
| Numeric Data           |                                          |           |               |               |            |            |                     |                       |                         |                     |
| Operating Time         | sec] 31986.0                             | 1000.0 s  |               |               |            | Histogram  | Speed               |                       |                         |                     |
| Active Time            | sec] 822.0                               |           |               |               |            |            |                     |                       |                         |                     |
| Milage Asc. Dir.       | nm 572944.1                              |           |               |               |            |            |                     |                       |                         |                     |
| Milage Desc. Dir.      | nm 425434.4                              | 800.0 s   | 739 s         |               |            |            |                     |                       |                         |                     |
| Reversions (           | Cntj 9                                   |           |               |               |            |            |                     |                       |                         |                     |
| Liftings (             | Cntj 6                                   | 600.0 s   | -             |               |            |            |                     |                       |                         |                     |
| Total Stops            | Cnti 9                                   |           |               |               |            |            |                     |                       |                         |                     |
| Tool Changes           | Cntj 6                                   | 400.0 s   |               |               |            |            |                     |                       |                         |                     |
| Historgram             |                                          |           |               |               |            |            |                     |                       |                         |                     |
| Speed / Tempera        | ture                                     | 200.0 s   | _             |               |            |            |                     |                       |                         |                     |
| Speed                  |                                          |           |               |               |            |            |                     |                       |                         |                     |
| Temperature            |                                          |           |               |               |            |            |                     |                       |                         |                     |
| O Dwell time / Spee    | ed Range / Time                          | 0.0 s     | ≤ 2000 RPM    | ≤ 3500 RPM    | ≤ 6500 RPM | ≤ 9500 RPM | ≤ 12500 RPM         | ≤ 17500 RPM           | ≤ 23438 RPM             | > 23438 RPM         |
|                        |                                          |           |               |               |            |            |                     |                       |                         |                     |

# Temperature

![](_page_10_Figure_1.jpeg)

# Dwell time / Speed Range / Time

This function records how long the spindle encoder was operated in defined speed range.

![](_page_10_Figure_4.jpeg)

# 3.2 Status based Log Data

In this view, the recorded extreme values can be viewed with a time stamp.

- Min/Max Temperature
- Maximum speed in positive and negative directions
- Maximum acceleration in positive and negative directions
- Number of over- and undervoltage

| MO-Check 1.4.1 Device Type Signal Adjustment Inc | remental Signal Display Temperature | Data Logger                                                                                                    |                                             |                                                  |                                                                 |                              | -                        | 0       |
|--------------------------------------------------|-------------------------------------|----------------------------------------------------------------------------------------------------|---------------------------------------------|--------------------------------------------------|-----------------------------------------------------------------|------------------------------|--------------------------|---------|
| Periodic Log Data Status based Log D             | ata Status triggered Log Data Use   | r Data Import/Export Conf                                                                                         | iguration                                   |                                                  | [mm/s] [RPM] [%] mm                                             | /s2 [rad/s2] [sec] [min] [h] | [mm] [m] [km] [RND] [°C] | KI (*F) |
|                                                  |                                     | Internal Temperature<br>Max. Value C<br>Min. Value C<br>Max. Speed<br>Ascending Direction<br>Descending Direction | 37.9<br>28.8<br>[RPM] 270.1<br>[RPM] -262.4 | Timestamp<br>Timestamp<br>Timestamp<br>Timestamp | sec] 30654.0<br>[sec] 31974.0<br>[sec] 24010.0<br>[sec] 23944.0 |                              |                          |         |
|                                                  |                                     | Max. Acceleration<br>Ascending Direction<br>Descending Direction                                                  | mm/s² 6543.8<br>mm/s² -9615.6               | Timestamp                                        | [sec] 21308.0<br>[sec] 20844.0                                  |                              |                          |         |
|                                                  |                                     | Powersupply Violations Up Undervoltage [Cn                                                                        | ť; 0                                        | Up Overvoltage                                   | [Cnt] 0                                                         |                              |                          |         |
|                                                  |                                     |                                                                                                    |                                             |                                                  |                                                                 |                              |                          |         |
|                                                  | WMK, 1 Vss,                         | 1000 µm, SN: 219507628                                                                                            |                                             |                                                  |                                                                 | Disconnect                   |                          |         |

### 3.3 Status triggered Log Data

In this view, the recorded alarm-triggered data with time stamps sets can readout.

| AC AMO Check 141                                                  |                             |               |                      |                                    |                                  |                 | -     | ~   |
|-------------------------------------------------------------------|-----------------------------|---------------|----------------------|------------------------------------|----------------------------------|-----------------|-------|-----|
| AWOTCHECK 13.1                                                    |                             |               |                      |                                    |                                  | _               | J     | ^   |
| Device Type Signal Adjustment Incremental Signal Display Tem      | perature Data Logger        |               |                      |                                    |                                  |                 |       |     |
| Periodic Log Data Status based Log Data Status triggered Log Data | ta User Data Import/Export  | Configuration |                      | [mm/s] [RPM] [%] mm/s <sup>2</sup> | [rad/s²] [sec] [min] [h] [mm] [m | [km] [RND] [°C] | DKI D | 9F] |
|                                                                   |                             |               |                      |                                    |                                  |                 |       |     |
|                                                                   |                             |               |                      | << >>>                             |                                  |                 |       |     |
|                                                                   | Entrycount                  |               | Alarmtime            |                                    |                                  |                 |       |     |
|                                                                   | Entry Number                | # 1           | Timestamp            | [sec] 31974.0                      |                                  |                 |       |     |
|                                                                   | Movement                    | [1            | Mileage              |                                    |                                  |                 |       |     |
|                                                                   | Speed [RPM                  | 1] 0.0        | Ascending Direction  | mm] 572944.1                       |                                  |                 |       |     |
|                                                                   | Acceleration mm/s           | s² 0.0        | Descending Direction | mm 425434.4                        |                                  |                 |       |     |
|                                                                   | Temperature                 |               | Counters             |                                    |                                  |                 |       |     |
|                                                                   | Internal                    | PC 28.8       | Reversions           | [Cnt] 9                            |                                  |                 |       |     |
|                                                                   | Signal Amplitude            |               |                      |                                    |                                  |                 |       |     |
|                                                                   | Sine [V                     | V] -0.14      | Liftings             | [Cnt] 6                            |                                  |                 |       |     |
|                                                                   | Cosine [V                   | V] 0.32       | Total Stops          | [Cnt] 9                            |                                  |                 |       |     |
|                                                                   | Power-Supply                |               |                      |                                    |                                  |                 |       |     |
|                                                                   | Up Voltage [V               | V] 5.4        | Tool Changes         | [Cnt] 6                            |                                  |                 |       |     |
|                                                                   | Alarm Source                |               |                      |                                    |                                  |                 |       |     |
|                                                                   | Invalid Sin/Cos Am          | nolitude      |                      |                                    |                                  |                 |       |     |
|                                                                   |                             |               |                      |                                    |                                  |                 |       |     |
|                                                                   |                             |               |                      |                                    |                                  |                 |       |     |
|                                                                   |                             |               |                      |                                    |                                  |                 |       |     |
|                                                                   |                             |               |                      |                                    |                                  |                 |       |     |
|                                                                   |                             |               |                      |                                    |                                  |                 |       |     |
|                                                                   |                             |               |                      |                                    |                                  |                 |       |     |
| ало мик,                                                          | , 1 Vss, 1000 µm, SN: 21950 | 17628         |                      |                                    | Disconnect                       |                 |       |     |
|                                                                   |                             |               |                      |                                    |                                  |                 |       |     |

# 3.4 User Data

User-specific data/texts can be entered, which are converted to binary.

| AMO-Check 1.4.1 Device Type Signal Adjustment Increme | ental Signal Display Temperature Data Logger |                                                                                                    |            |                                 |                                      |                                      |                                 |                                           |                                                                  |        |          |                            |           |          |          |         | -        | σ     | >    |
|-------------------------------------------------------|----------------------------------------------|----------------------------------------------------------------------------------------------------|------------|---------------------------------|--------------------------------------|--------------------------------------|---------------------------------|-------------------------------------------|------------------------------------------------------------------|--------|----------|----------------------------|-----------|----------|----------|---------|----------|-------|------|
| Periodic Log Data Status based Log Data               | Status triggered Log Data Uter Data Impert/  | Export         Cont           1         0           2         0           3         0           4         0           5         0           6         0 | Figuration | 3<br>0<br>0<br>0<br>0<br>0<br>0 | 4<br>0<br>0<br>0<br>0<br>0<br>0<br>0 | 5<br>0<br>0<br>0<br>0<br>0<br>0<br>0 | 6<br>0<br>0<br>0<br>0<br>0<br>0 | 7<br>0<br>0<br>0<br>0<br>0<br>0<br>0<br>0 | [mm/s] [R<br>8<br>0<br>0<br>0<br>0<br>0<br>0<br>0<br>0<br>0<br>0 | M] [%] | mm/s² [r | rad/s*]   <mark>[</mark> ; | sec] [min | a (b) [[ | [mm] [m] | [km] [R | 4D] [°C] | ] [K] | [ºF] |
|                                                       |                                              | 7 0<br>8 0                                                                                                    | 0          | 0                               | 0                                    | 0                                    | 0                               | 0                                         | 0                                                                |        |          |                            |           |          |          |         |          |       |      |
|                                                       |                                              |                                                                                                    | Read       |                                 | Wr                                   | ite                                  |                                 | Clear '                                   | View                                                             |        |          |                            |           |          |          |         |          |       |      |
| avvo                                                  | WMK, 1 Vss, 1000 µm, SN:                     | 219507628                                                                                                    |            |                                 |                                      |                                      |                                 |                                           |                                                                  |        |          | Disc                       | onnect    |          |          |         |          |       |      |

# 3.5 Import/Export

- Configuration: Can be exported and imported
  Log Data: Can be exported or deleted
  User Data: Can be exported, imported or deleted

| -Check 1.4.1                          | nental Signal Display Temperature Data Logger     |                                           |        | -                                                 | 3      |
|---------------------------------------|---------------------------------------------------|-------------------------------------------|--------|---------------------------------------------------|--------|
| riodic Log Data Status based Log Data | Status triggered Log Data User Data Import/Export | Configuration Configuration Export Import |        | [MM3] [W3] [%] [%] [%] [%] [%] [%] [%] [%] [%] [% | ] [ºF] |
|                                       |                                                   | Log Data<br>Export                        | Delete |                                                   |        |
|                                       |                                                   | User Data Export Import                   | Delete |                                                   |        |
|                                       |                                                   |                                           |        |                                                   |        |
|                                       |                                                   |                                           |        |                                                   |        |
|                                       |                                                   |                                           |        |                                                   |        |
|                                       |                                                   |                                           |        |                                                   |        |
|                                       | WMK, 1 Vss, 1000 µm, SN: 2195                     | 07628                                     |        | Disconnect                                        |        |

# 3.6 Configuration

The desired limit ranges can be defined and saved with a password.

| Standstill Detection       Speed Histogram         Speed Upperlimit       [RPM] 1.0         Total and Tool-Change Stop Detection       Range 1         Duration Lowerlimit       [sec] 0.3         Duration Upperlimit       [sec] 10.0         Range 4       [RPM] 9500.0         Range 8       [RPM] 23437.5         Password Protection       Range 4         Configuration Password       Repeat         Configuration Password       Configuration Password | Image 1       Sec. 10.0         Image 1       Sec. 60.0         Image 2       Sec. 60.0         Image 3       Sec. 600.0         Image 4       Sec. 600.0         Image 5       Range 4         Image 6       Sec. 600.0         Image 7       Sec. 600.0         Image 8       Sec. 600.0         Image 9       Sec. 75.0         Image 1       Sec. 75.0 |
|----------------------------------------------------------------------------------------------------|----------------------------------------------------------------------------------------------------|
| User Data Password Log Data Password Read Configuration From Encoder To Encoder                                                                                                    | Range 4 °C' > 110.0                                                                                                    |

#### AMO Automatisierung Messtechnik Optik GmbH

![](_page_15_Picture_2.jpeg)

#### For complete and further addresses see www.amo-gmbh.com

DE HEIDENHAIN Vertrieb Deutschland 83301 Traunreut, Deutschland 1 08669 31-3132 E-Mail: hd@heidenhain.de

> HEIDENHAINTechnisches Büro Nord 12681 Berlin, Deutschland © 030 54705-240

HEIDENHAIN Technisches Büro Mitte 07751 Jena, Deutschland © 03641 4728-250

HEIDENHAIN Technisches Büro West 44379 Dortmund, Deutschland 231 618083-0

HEIDENHAIN Technisches Büro Südwest 70771 Leinfelden-Echterdingen, Deutschland © 0711 993395-0

HEIDENHAIN Technisches Büro Südost 83301 Traunreut, Deutschland 200669 31-1345

- AT HEIDENHAINTechn. Büro Österreich 83301 Traunreut, Germany www.heidenhain.de
- BE HEIDENHAIN NV/SA 1760 Roosdaal, Belgium www.heidenhain.be
- CH HEIDENHAIN (SCHWEIZ) AG 8603 Schwerzenbach, Switzerland www.heidenhain.ch
- CN DR. JOHANNES HEIDENHAIN (CHINA) Co., Ltd. Beijing 101312, China www.heidenhain.com.cn
- CZ HEIDENHAIN s.r.o. 102 00 Praha 10, Czech Republic www.heidenhain.cz
- FI HEIDENHAIN Scandinavia AB 01740 Vantaa, Finland www.heidenhain.fi
- FR HEIDENHAIN FRANCE sarl 92310 Sèvres, France www.heidenhain.fr
- GB HEIDENHAIN (G.B.) Limited Burgess Hill RH15 9RD, United Kingdom www.heidenhain.co.uk
- HU HEIDENHAIN Kereskedelmi Képviselet 1239 Budapest, Hungary www.heidenhain.hu
- IT HEIDENHAIN ITALIANA S.r.I. 20128 Milano, Italy www.heidenhain.it

- JP HEIDENHAIN K.K. Tokyo 102-0083, Japan www.heidenhain.co.jp
- KR HEIDENHAIN Korea LTD. Gasan-Dong, Seoul, Korea 153-782 www.heidenhain.co.kr
- NL HEIDENHAIN NEDERLAND B.V. 6716 BM Ede, Netherlands www.heidenhain.nl
- NO HEIDENHAIN Scandinavia AB 7300 Orkanger, Norway www.heidenhain.no
- RO HEIDENHAIN Reprezentanță Romania Brașov, 500407, Romania www.heidenhain.ro
- SE HEIDENHAIN Scandinavia AB 12739 Skärholmen, Sweden www.heidenhain.se
- SG HEIDENHAIN PACIFIC PTE LTD Singapore 408593 www.heidenhain.com.sg
- TH HEIDENHAIN (THAILAND) LTD Bangkok 10250, Thailand www.heidenhain.co.th
- TW HEIDENHAIN Co., Ltd. Taichung 40768, Taiwan R.O.C. www.heidenhain.com.tw
- US HEIDENHAIN CORPORATION Schaumburg, IL 60173-5337, USA www.heidenhain.com